## ЧТО ТАКОЕ СЕРТИФИКАТ ПЕРСОНИФИЦИРОВАННОГО ФИНАНСИРОВАНИЯ (ДАЛЕЕ — СЕРТИФИКАТ)?

Сертификат — это право ребенка обучаться по программам дополнительного образования за счет средств, выделенных государством. Сертификат представляет собой запись в электронном реестре. Данные о наличии Сертификата, списаний со счета и остатке средств доступны в личном кабинете родителя (законного представителя ребенка) на сайте Навигатора.

Речь идет не о конкретном документе, а о праве семей. Финансовые средства не попадают в руки потребителей. Вместе с сертификатом родители получают право на выбор услуги дополнительного образования. Бюджетные средства перечисляются государственной или негосударственной организации или индивидуальным предпринимателям, реализующим образовательную программу».

## ДЛЯ ЧЕГО ВВОДИТСЯ СЕРТИФИКАТ?

После внедрения системы персонифицированного финансирования родители будут сами выбирать, какую программу финансировать — оплачивать за счет средств Сертификата. Невостребованные программы — с недостаточным количеством детей в группах — вынуждены будут меняться в лучшую сторону для привлечения учащихся.

<u>Сертификатом можно оплатить программы государственных, муниципальных, частных учреждений или услуги индивидуальных предпринимателей.</u> Единственное условие — учреждение должно быть внесено в реестр поставщиков образовательных услуг, предусмотренный системой персонифицированного финансирования в Навигаторе дополнительного образования детей.

<u>Ребенок сможет заниматься по нескольким программам</u>, оплачивая их со счета Сертификата. Однако сумма на счету Сертификата ограничена, необходимо будет продумать, сколько программ выбирать и их продолжительность.

<u>Сертификат — это целевые деньги, направленные исключительно на оплату обучения ребенка в кружках</u> и секциях. Родители самостоятельно решают, какого поставщика образовательных услуг выбрать.

## КАК ПОЛУЧИТЬ СЕРТИФИКАТ?

На информационном сайте «Навигатор дополнительного образования детей Нижегородской области» с августа 2019 г. Вы сможете подавать заявки на интересующие Вас программы дополнительного образования детей. Для этого уже сейчас можно зарегистрировать личный кабинет. Для регистрации нужно выполнить несколько простых шагов:

<u>Шаг 1</u>. Зайдите на сайт «Навигатор дополнительного образования детей Нижегородской области» используя поисковую строку браузера или перейдя по ссылке https://p52.навигатор.дети/.

Шаг 2. Нажмите кнопку «Регистрация» в правом верхнем углу экрана.

Шаг 3. Заполните все обязательные поля в регистрационной форме. Далее ознакомьтесь с

Пользовательским соглашением и политикой конфиденциальности и нажмите кнопку «Зарегистрироваться». На указанный Вами адрес электронной почты поступит уведомление. Перейдите по ссылке, указанной в письме, чтобы подтвердить свой электронный адрес и пользоваться всеми возможностями сайта.

<u>Шаг 4.</u> После перехода по ссылке и успешного подтверждения адреса электронной почты, нажмите на ФИО в верхнем правом углу для перехода в личный кабинет.

Поздравляем! Вы успешно зарегистрировались в Навигаторе!

Вы получите ещё одно уведомление, в котором будет продублирован логин от Вашего личного кабинета. Личный кабинет состоит из следующих вкладок: профиль, дети, история заявок, история просмотра, отложено и пароль.

Во вкладке «Профиль» Вы можете редактировать основные свои данные.

Во вкладке «Дети» Вы можете добавить и редактировать данные о детях (Ф.И.О, дату рождения). Данные будут автоматически подставляться в форму заявки на программу.

Во вкладке «История заявок» Вы можете увидеть информацию о ранее поданных заявках на программы и их статусах.

Во вкладке «История просмотров» Вы можете увидеть просмотренные ранее Вами программы. Во вкладке «Отложено» Вы можете увидеть все отложенные Вами программы.

Во вкладке «Пароль» Вы можете изменить пароль Вашей учетной записи. Если вы забыли свой пароль от личного кабинета нажмите «Не помню пароль», введите в открывшееся поле свой логин (адрес

электронной почты, который Вы указывали при регистрации) и нажмите «Восстановить мой пароль» — письмо с новым паролем будет отправлено на указанный адрес электронной почты.